# GUIDE DES APP À DISTANCE

Tout savoir pour maîtriser la plateforme

# Les moyens de connexion à la plateforme

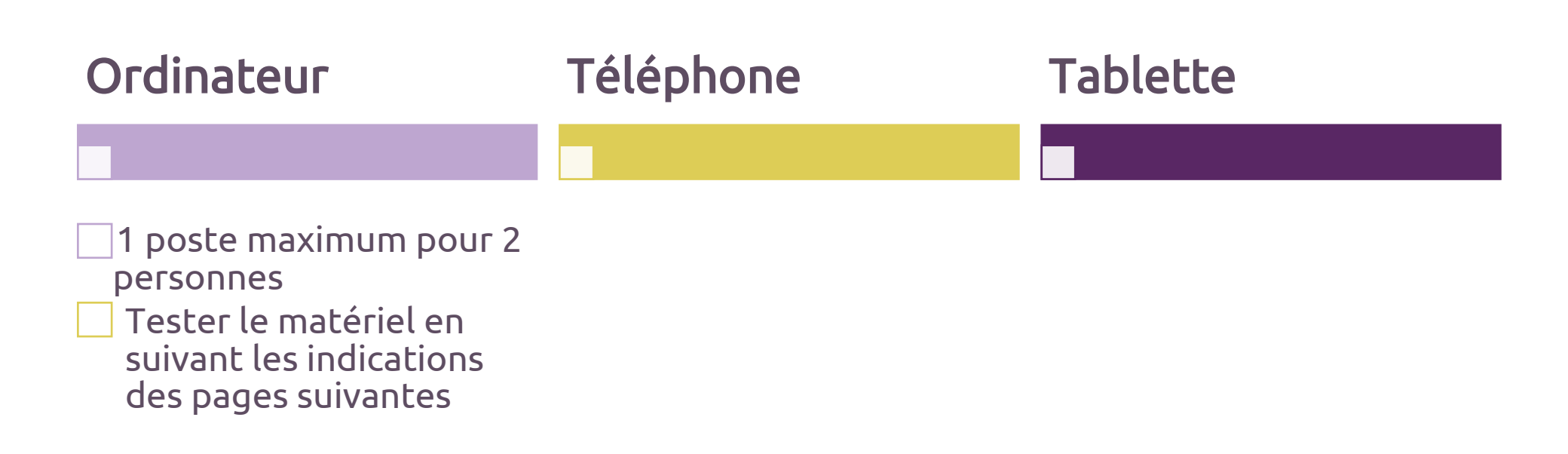

Comment me mettre dans les meilleures dispositions ?

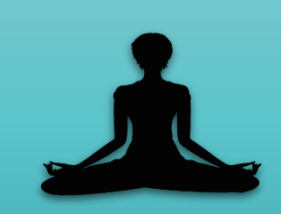

Être dans un lieu calme, sans être susceptible d'être interrompu

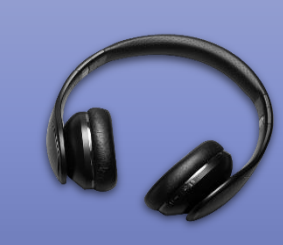

Avoir à disposition des écouteurs ou un casque

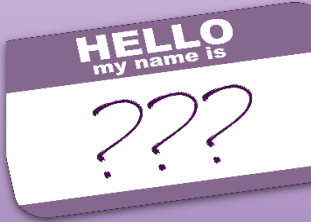

Lors de ma connexion, indiquer mon nom et prénom de la manière suivante :

Prénom et initiale du nom (Exemple : Stéphanie D.)

Les prérequis de connexion

# Si j'ai un PC, je dois avoir :

#### Si j'ai un Mac, je dois avoir :

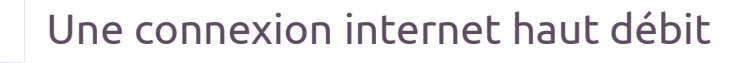

Un microphone

Une caméra (webcam)

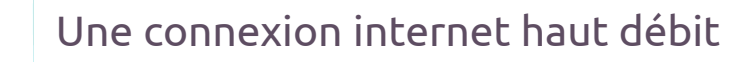

Un microphone

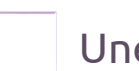

Une caméra (webcam)

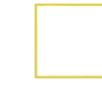

La dernière mise à jour en date installée lors du test

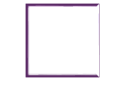

Google Chrome ou Mozilla Firefox (téléchargement gratuit)

# Avant le test, vérifier :

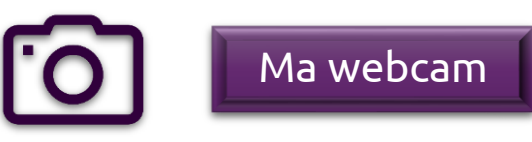

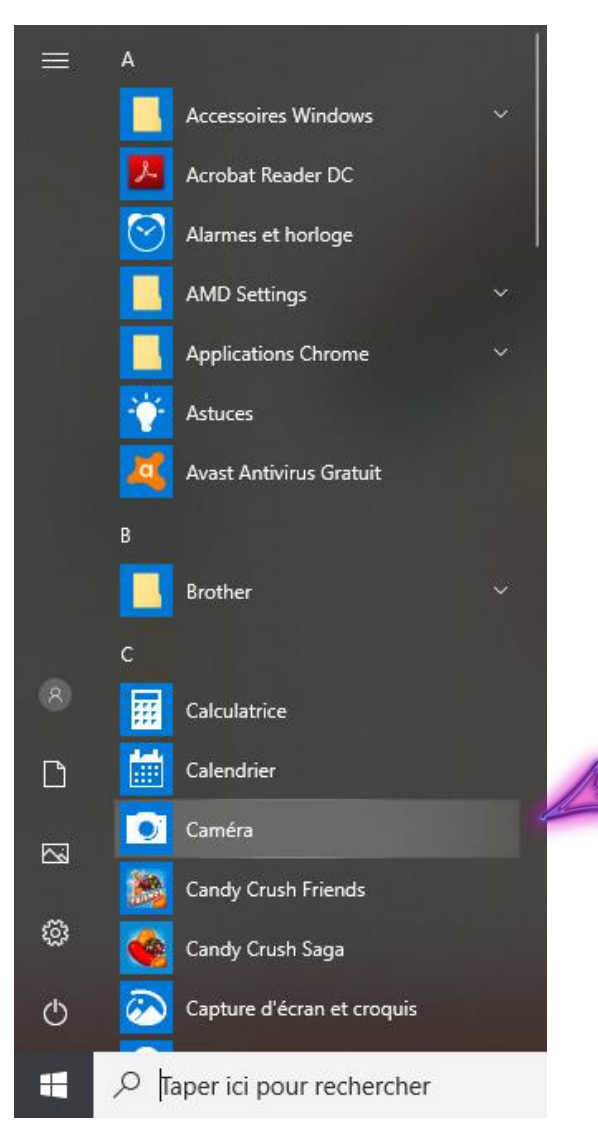

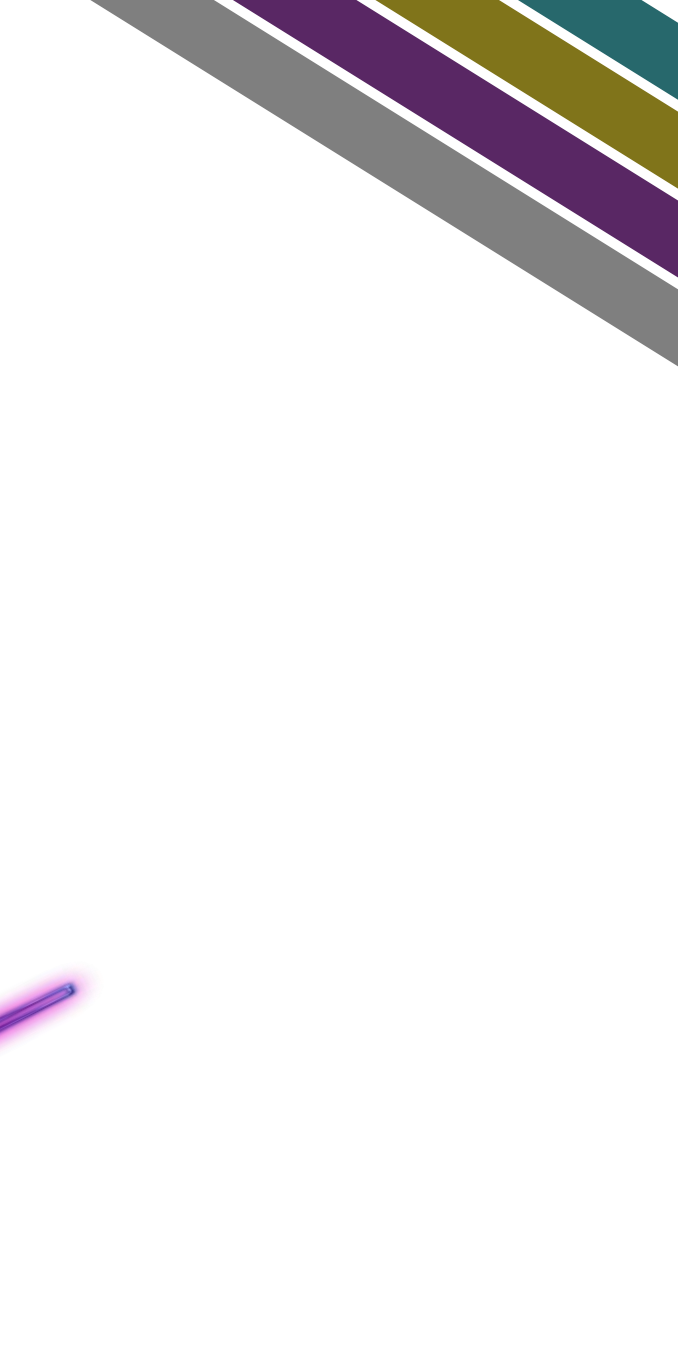

## Avant le test, vérifier :

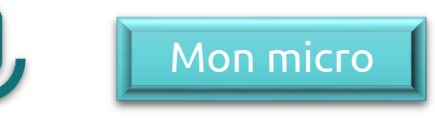

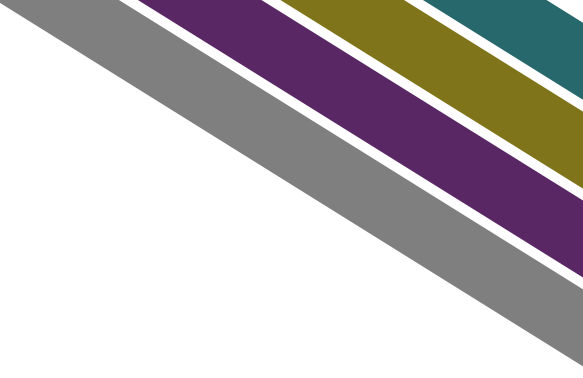

|   | Paramètres              |                                |  |  |  |  |  |  |
|---|-------------------------|--------------------------------|--|--|--|--|--|--|
|   | ம் Accueil              |                                |  |  |  |  |  |  |
|   | Rechercher un paramètre |                                |  |  |  |  |  |  |
|   | Syst                    | lème                           |  |  |  |  |  |  |
|   | ₽                       | Affichage                      |  |  |  |  |  |  |
| ļ | 다))                     | Son                            |  |  |  |  |  |  |
|   | $\Box$                  | Notifications et actions       |  |  |  |  |  |  |
|   | I                       | Assistant de concentration     |  |  |  |  |  |  |
|   | Ċ                       | Alimentation et mise en veille |  |  |  |  |  |  |
|   |                         | Batterie                       |  |  |  |  |  |  |
|   |                         | Stockage                       |  |  |  |  |  |  |
|   | 댕                       | Mode tablette                  |  |  |  |  |  |  |
|   | Ħ                       | Multitâche                     |  |  |  |  |  |  |
|   | Ð                       | Projection sur ce PC           |  |  |  |  |  |  |
|   |                         |                                |  |  |  |  |  |  |

X Expériences partagées

#### Son

Choisir votre périphérique de sortie

Haut-parleur/Ecouteurs (Realtek Hig... 🗸

Certaines applications utilisent des paramètres de sortie personnalisés. Vous pouvez les personnaliser dans les paramètres sonores avancés.

#### Propriétés de l'appareil

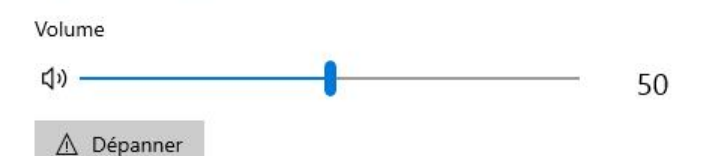

#### Gérer les périphériques audio

#### Entrée

#### Choisir votre périphérique d'entrée

Microphone (Realtek High Definitio... 🗸

Certaines applications utilisent des paramètres d'entrée personnalisés. Vous pouvez les personnaliser dans les paramètres sonores avancés.

#### Propriétés de l'appareil

#### Tester votre microphone

Q -

Si j'ai un **PC**, j'ai le choix entre :

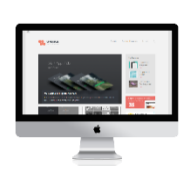

Si j'ai un MAC :

Si j'ai une **tablette** ou un **ChromeBook :**  ✓ Télécharger l'application
Cisco Webex via le Play
Store ou l'App Store.

L'installation de Webex

✓ Télécharger l'extension

(appelée Add-On ou plug-in)

✓ J'ouvre le lien depuis mon

Chrome ou Mozilla Firefox).

gratuitement sur Google

navigateur internet (Google

Si je n'ai aucun de ces 2 logiciels, je le télécharge

- Me connecter sur l'application temporaire (à télécharger ici : https://www.webex.com/fr/downloads .html sélectionner Cisco Webex Meetings)
- ✓ ET je télécharge l'extension pour navigateur web

 Me connecter en cliquant sur le bouton « Rejoindre » présent dans l'invitation reçue

Le téléchargement de l'extension :

**Pourquoi ?** Plus rapide, plus simple, cela prend moins de place dans mon ordinateur

#### Comment?

- En suivant le lien proposé par mon ordinateur
- ✓ En le téléchargeant sur Google avec comme mots clés :

« Extension Cisco Webex » et nom de mon navigateur (Chrome, Mozilla Firefox, Safari)

# Le test en autonomie

Une fois l'installation terminée, je clique sur ce lien : <u>https://www.webex.com/fr/test-meeting.html</u>

<u>Renseigner</u> :

**Nom d'affichage :** Prénom + Initiale du nom (ex : Stéphanie D.) **Email :** celui que vous nous avez communiqué

Je clique sur « **Participer** », une nouvelle fenêtre s'ouvre, je clique sur « **Rejoindre la réunion** »

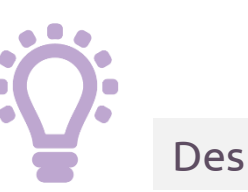

Des astuces si cela ne fonctionne pas :

La page ne s'ouvre pas : Redémarrer l'ordinateur et retourner à nouveau sur le lien <u>Le lien ne fonctionne pas :</u> le copier/coller dans internet

| Essayez une vraie réunion en ligne<br>Webex.  |
|-----------------------------------------------|
| Essayez une réunion vidéo sur votre terminal. |
| Nom<br>Sausser von                            |
| Adresse e-mail                                |
| Participer                                    |

|               | 🏠 Audio : Utiliser l'audio de l'ordinateur ~ | l Testez le haut-j |  |
|---------------|----------------------------------------------|--------------------|--|
| Gouper le son | - 🖉 Démarrer la vidéo - Rejoind              | dre la réunion     |  |

Vous devez maintenant vous voir sur l'écran. Les réglages caméra se font automatiquement. Si ce n'est pas le cas vous avez la possibilité de les effectuer manuellement.

## Réglage de la caméra:

- Je me rends dans l'onglet « Audio & Vidéo », puis « Caméra »
- > Une fenêtre s'ouvre, un carré avec l'aperçu s'affiche dans lequel je dois me voir

Si je ne me visualise pas :

- ✓ Je vérifie avoir bien autorisé Cisco Webex à accéder à ma caméra
- ✓ Je peux également changer la source (si plusieurs caméras soient reliées à mon ordinateur) en cliquant sur la liste déroulante sous « Caméra »

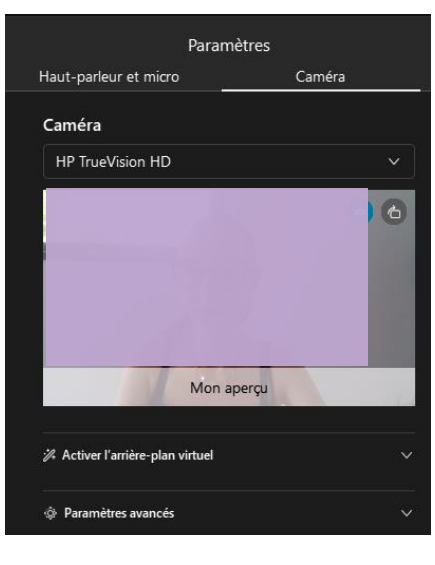

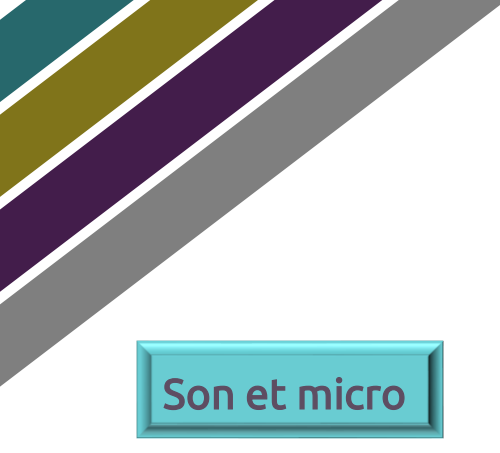

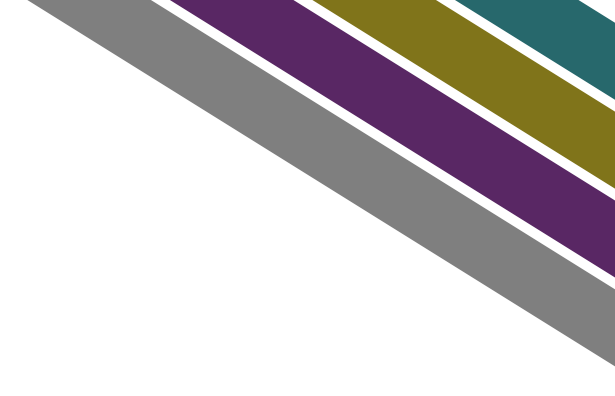

Afin d'entendre et d'être entendu sur Cisco Webex, 2 choix s'offrent à vous :

- Utiliser le microphone et les haut-parleurs de votre ordinateur,

Ou

- Utiliser votre téléphone (solution généralement la plus stable)

Réglage microphone et haut-parleurs de votre ordinateur

Le réglage du microphone et des haut-parleurs se fait automatiquement. Si ce n'est pas le cas vous avez la possibilité de les effectuer manuellement grâce au bouton en bas de l'écran lorsque vous vous connectez.

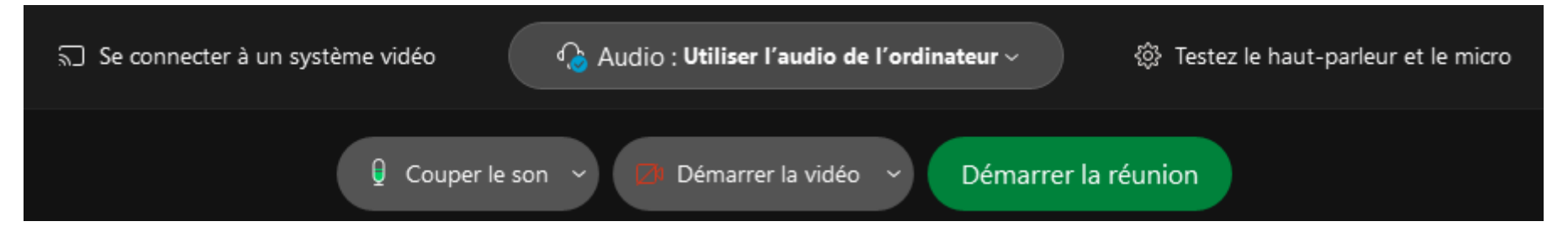

- > Je vérifie que l'option « Utiliser l'audio de l'ordinateur » est bien cochée
- > Je peux tester et choisir la source de mon micro si j'en ai plusieurs, via le bouton en bas à droite

#### Réglage microphone et haut-parleurs de votre ordinateur

- > Une fois connecté sur la réunion, je peux toujours accéder aux réglages audio
- > Je clique sur la flèche à coté du micro, puis sur « Paramètres »

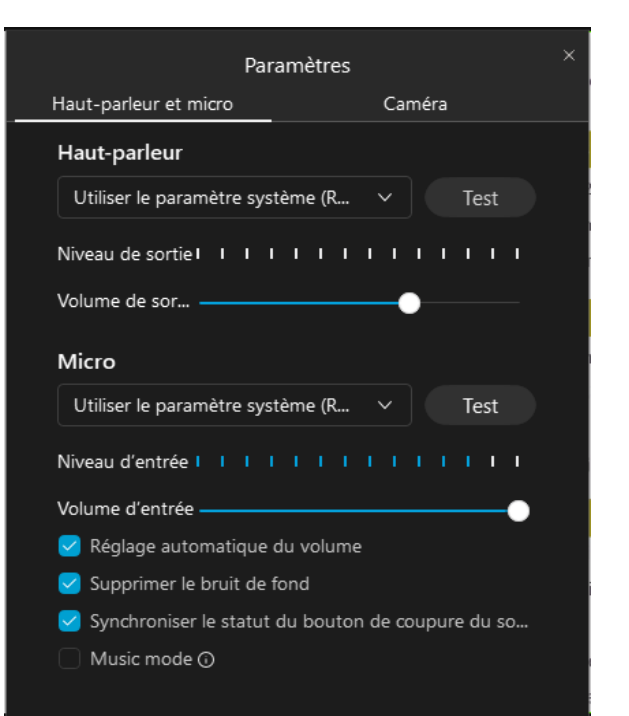

Je clique sur le bouton « TEST » : je dois entendre une mélodie
Quand je parle les petites languettes bleues clignotes : mon micro
Fonctionne

> Je coche la case « réglage automatique » et je valide

# Réglage du son par téléphone :

Je clique sur les 3 petits points situés à gauche de la croix rouge, puis « Changer d'audio »:

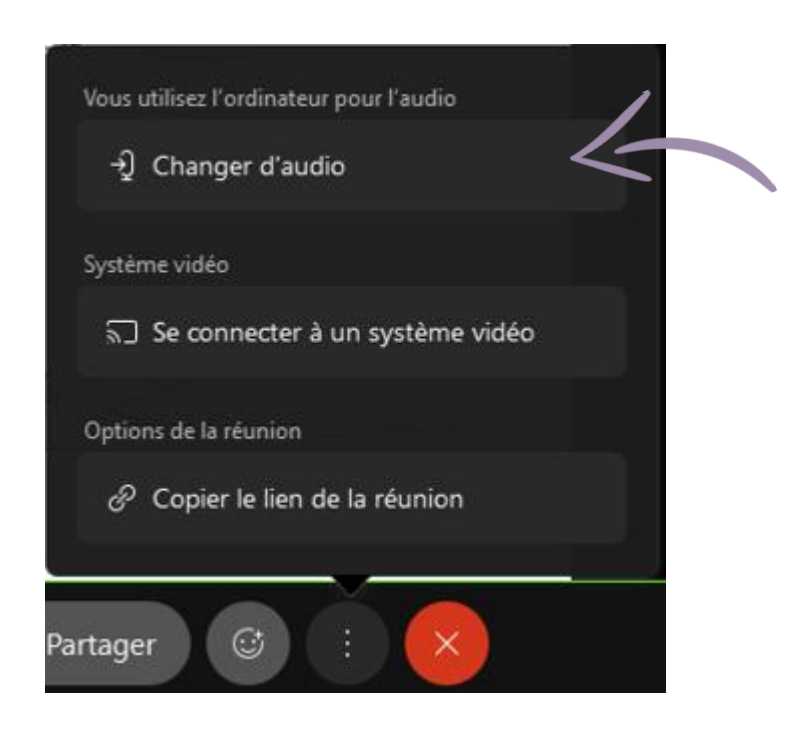

#### > Je clique sur « Affichage »

| Connexion audio                          | ×         |
|------------------------------------------|-----------|
|                                          |           |
| Vous utilisez l'ordinateur pour l'audio. | ŵ         |
| Déconnexion                              |           |
| Changer d'audio                          |           |
| ℜ Appeler                                | Affichage |
|                                          | 5         |

## Réglage du son par téléphone :

Je compose sur mon téléphone le premier numéro qui s'affiche à l'écran « France Toll » (non surtaxé).

La boite automatique va me demander le **code d'accès** et **l'identifiant participant** que je trouve également dans cette fenêtre.

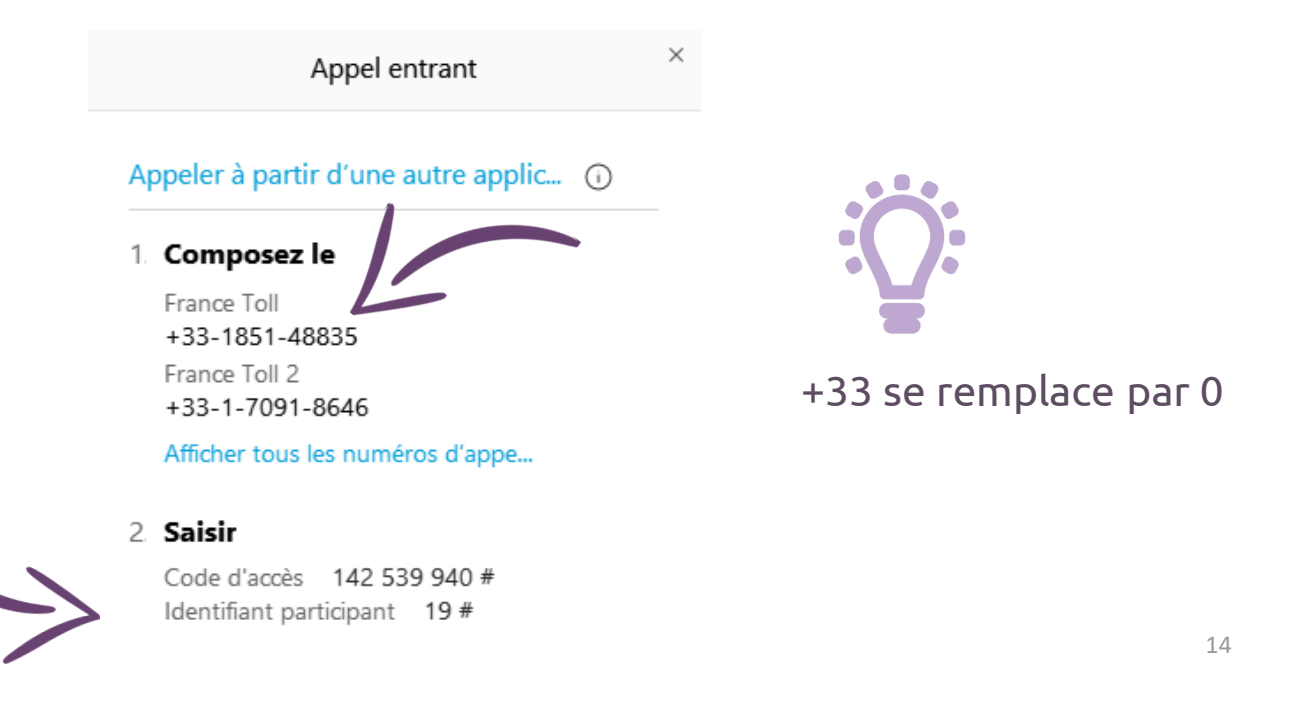

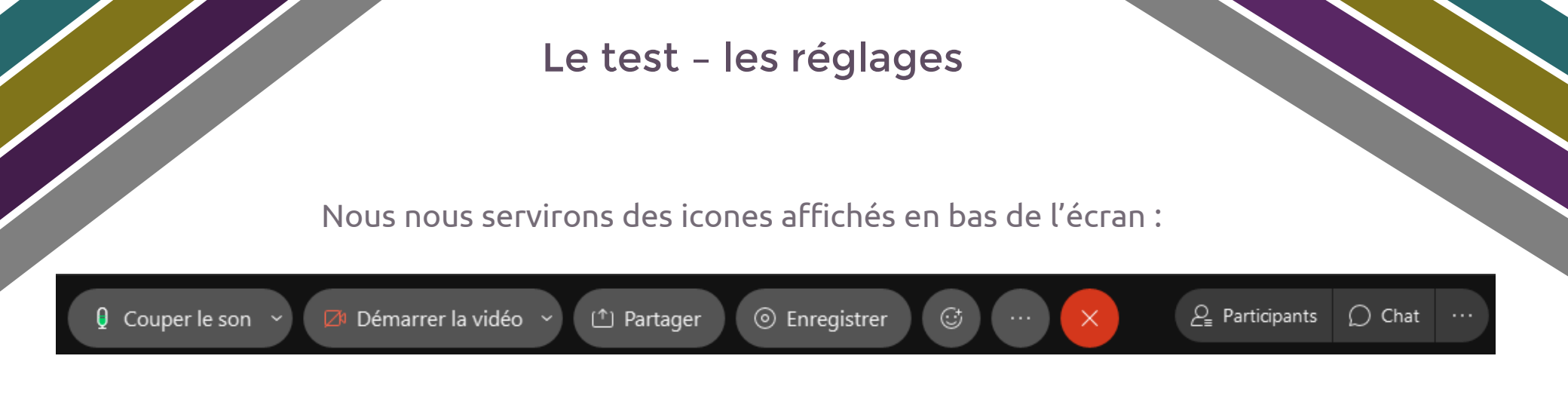

Tout en continuant à entendre et voir la formation, je peux :

Couper ma caméra : en cliquant sur :

Couper mon micro : en cliquant sur :

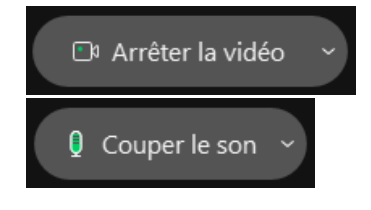

Pour mettre la réunion en plein écran : je double clique sur le milieu de mon écran

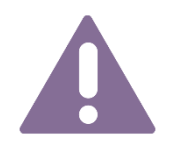

Une fois le test effectué, **je ne télécharge plus de mise à jour** jusqu'à la formation. Si je suis contrainte de le faire, un test sera à effectuer à nouveau.

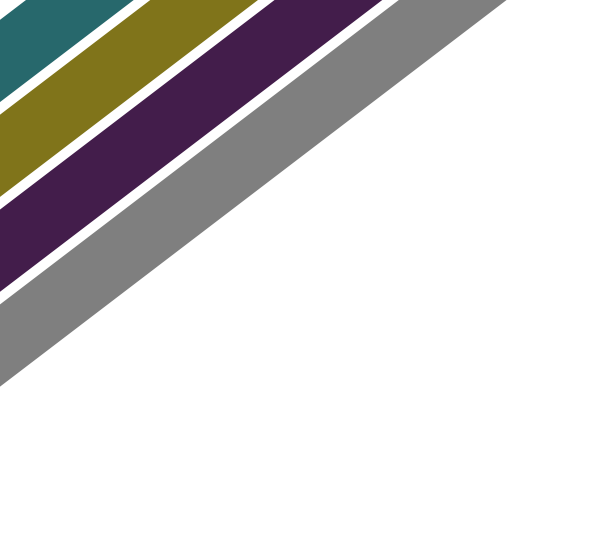

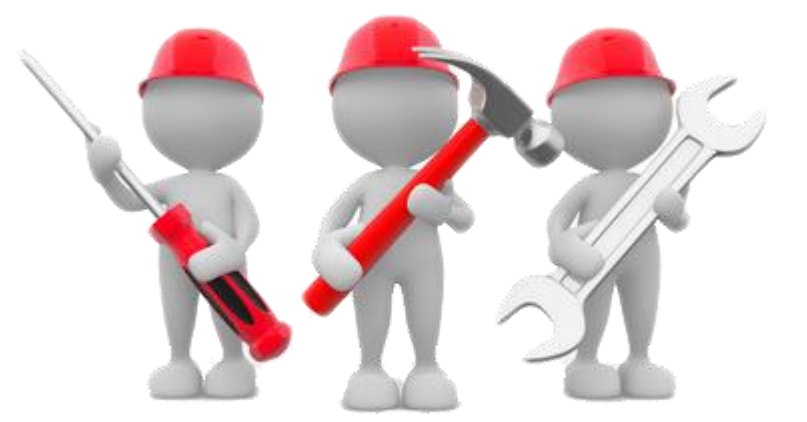

Si malgré les manipulations effectuées vous rencontrez des **difficultés** à vous connecter ou à vous voir sur l'écran, vous pouvez contacter Anaïs (anais@stephanie-disant.fr ) qui vous proposera des créneaux et effectuera un test en direct avec vous.

# Le jour J

#### Je me connecte via l'invitation reçue quelques jours avant la formation, en cliquant sur « Rejoindre »

#### Invitation à une réunion Webex :

Stéphanie Disant <messenger@webex.com>

À moi 👻

| <sup>mars</sup> | Afficher sur Google Ägenda |                                                                                                    |  |
|-----------------|----------------------------|----------------------------------------------------------------------------------------------------|--|
| mar.            | Date                       | mar. 17 mars 2020 17:55 – 18:55 (CET)                                                                            |  |
|                 | Lieu                       | https://stephaniedisantsasu.my.webex.com/stephaniedisantsasu.my/j.php?MTID=m989a710518dce4<br>0c9144406cde5ca24f |  |
|                 | Qui                        | Stéphanie Disant*                                                                                                |  |

#### Stéphanie Disant vous invite à rejoindre cette réunion Webex.

Numéro de la réunion (code d'accès) : 951 462 643 Mot de passe de la réunion : cYCZanat932

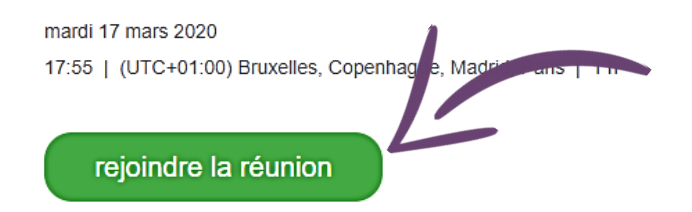

Numéros

Nous vous remercions de votre lecture

Pour tout renseignements complémentaire n'hésitez pas à nous contacter :

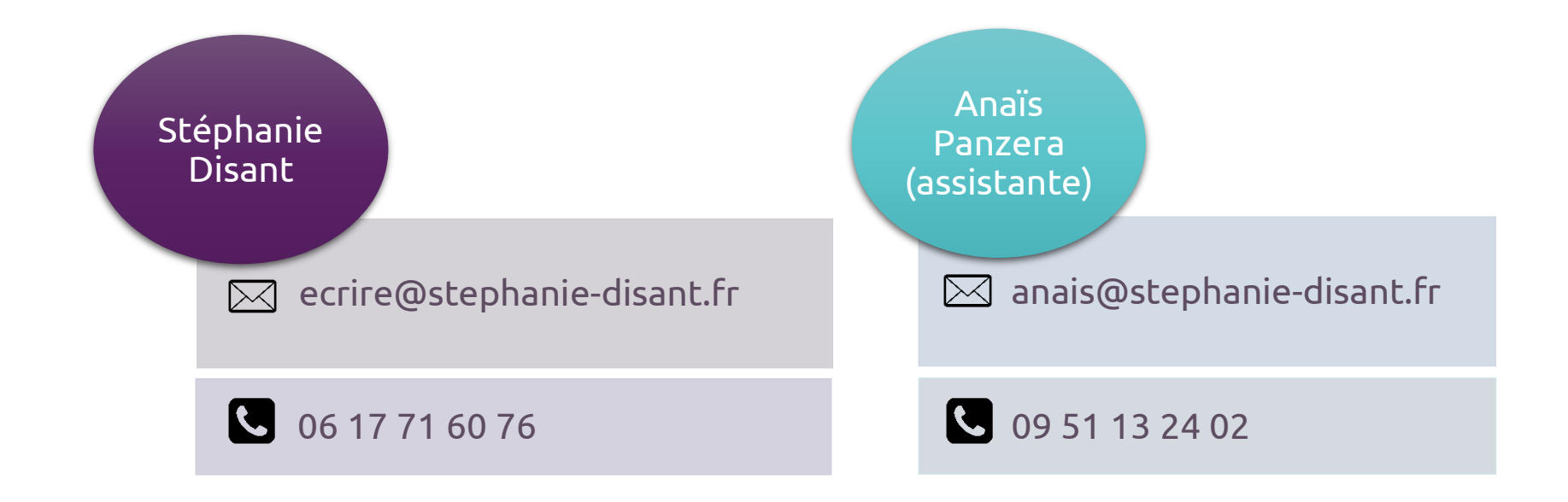

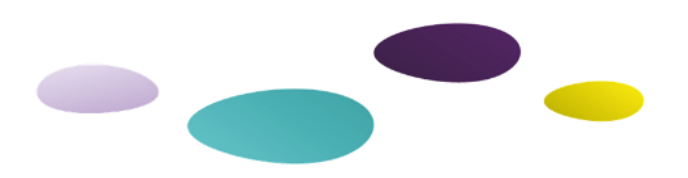